# I2C Bus Monitor 1.2 ユーザーズガイド (Palm 版)

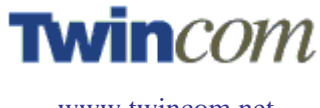

www.twincom.net

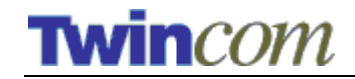

### I<sup>2</sup>C Bus Monitor 1.21 ユーザーズガイド (Palm 版)

2004年6月

### Copyright

© 2004 Twin Communications of America, Inc. (以下 "TCA"). All rights reserved. 許可な くして一部または全部の複製を禁じます。

### ソフトウエアライセンス

TCAとのライセンス契約により製品の使用の許可と使用の禁止を定めます。 I<sup>2</sup>C Bus Monitorを本来の目的以外に使用することを禁じます。また許可無くほかの 記憶媒体や検索システムに、ドキュメンテーションを含めてI<sup>2</sup>C Bus Monitorの一部 あるいは全部の複製をすることを禁じます。

#### 商標

I<sup>2</sup>C Bus Monitor と Twincommunicator は TCAの商標です。 ソニー、CLIÉ、メモリー スティック、ジョグダイアルとそのロゴはソニーの商標です。Palm、Palm OS 5 ロ ゴとHotSyncはPalm, Inc.の商標です。WindowsとWindows XP はMicrosoft Corporation の商標です。そのほかすべての商標はそれぞれの製品名や商品名の権利帰属者の所 有物です。スクリーンイメージは模倣したものです。このガイドに記された特徴お よび機能は予告なしに変更されることがあります。

Philips のI<sup>2</sup>C部品を購入した際には、 Philips のI<sup>2</sup>C 特許権のもとに、 Philips によって 定義されたI<sup>2</sup>C指定に合わせて使用してください。

#### 特記

TCA は特定の目的のための販売や適正、プログラム、ハードウェア本体について、 補償するものではありません。プログラム、ハードウェア本体、ドキュメンテーシ ョンは、そのままの状態で利用できますが、質、信頼性、および性能に関するあら ゆるリスクはユーザーにあります。プログラム、ハードウェア本体、ドキュメンテ ーションは完全なものではなく、ユーザーは必要とされる訂正や付帯的あるいは間 接的損害に応じてください。TCA は提供されたもののパフォーマンス、使用、また は性能から起こる付帯的あるいは間接的損害について一切責任を負うものではあり ません。

Twin Communications of America, Inc. 2010 North First Street, Suite 404 San Jose, CA 95131-2039 USA

電話: (408) 572-0520 ファックス (408) 894-8116 Eメール: <u>info@twincom.net</u> URL: <u>www.twincom.net</u>

Revision: 5

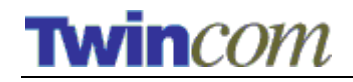

# 目次

| 目次                                                  |
|-----------------------------------------------------|
| I <sup>2</sup> C Bus Monitor L Twincommunicator1    |
| TWINCOMMUNICATORの概要                                 |
| <i>記品のリスト</i>                                       |
| $I^2C$ Bus Monitor ソフトウエアのインストール                    |
| I <sup>2</sup> C Bus Monitorを使って                    |
| I <sup>2</sup> C Bus Monitorの起動                     |
| デモンストレーションモード                                       |
| メインスクリーン5                                           |
| <i>ナビゲーションのアイコン</i> 5                               |
| <i>インジケーター</i>                                      |
| I <sup>-</sup> C Bus Monitorの設定8                    |
| マスターモードスクリーン10                                      |
| スレーブ/ロギングスクリーン12                                    |
| ビデオ信号発生スクリーン14                                      |
| 不揮発性記憶装置 READ / WRITE (NVM R/W) スクリーン15             |
| 保存されたファイル一覧18                                       |
| FREQUENTLY ASKED QUESTIONS                          |
| 1. デモンストレーションモードを終了するには?                            |
| <ol> <li>2. なぜデモンストレーションモードを使うか聞いてくるのですか?</li></ol> |
| 3. I2C bus テクノロジーについて、どこで詳しい情報を得られますか?19            |
| 4. Twincommunicator について、どこで詳しい情報を得られますか?19         |

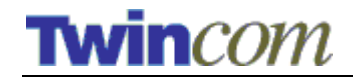

### I<sup>2</sup>C Bus MonitorとTwincommunicator

I<sup>2</sup>C Bus Monitorアプリケーションは、Twincommunicator製品に含まれているソフトウエアです。 TwincommunicatorはI<sup>2</sup>C bus 上で起こるアクティビティを監視しコントロールします。また、ビデオシグナルのカラーバーパターンを発生させることができます。

### Twincommunicator の概要

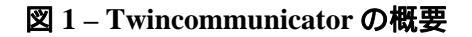

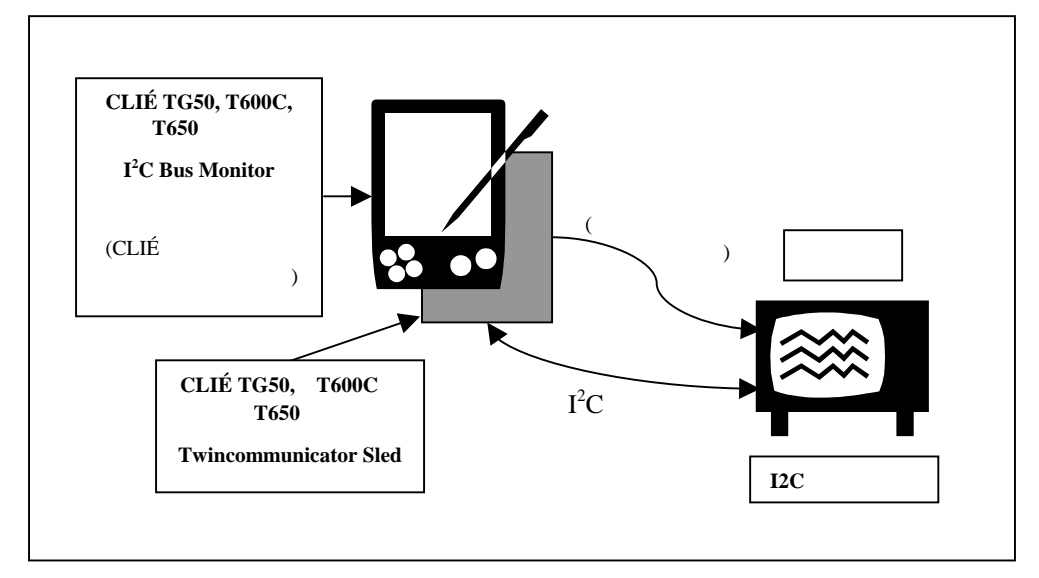

### 部品のリスト

TCAの Twincommunicator 製品は、以下の部品を含んでいます。

- CLIÉ TG50、T650C、T600 用 Twincommunicator 本体
- I<sup>2</sup>C busケーブル (2 メートル)
- Sled 用の AC パワーコード(100~240V 50/60Hz)
- AA 電池 4 個(4.8~6V Twincommunicator 用の スペア電源)
- CD

- PalmOS 用I<sup>2</sup>C Bus Monitorソフトウエア(I2CBusMon.prc) - I2C Bus Monitor 1.2 ユーザーズガイド (PDFファイル)

NOTE: ビデオケーブルは含まれていません。

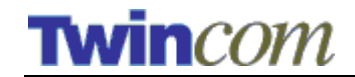

### システム要件

- Sony CLIÉ モデル: TG50、T600C、T650
- CLIÉ 用ソフトをインストールする Windows / Macintosh システム
- 20 MB のハードディスクスペース (パームデスクトップやI<sup>2</sup>C Bus Monitorソフトウエア用)
- CLIÉ にインストールするWindows / Macintosh 用のHotSync付きパームデスクトップソフトウエア。このソフトウエアは <u>www.palm.com</u> または <u>http://www.palmone.com/us/software/desktop/</u>からダウンロードできます。 HotSyncのセットアップに関する情報はCLIÉのマニュアルを使用してください。

### I<sup>2</sup>C Bus Monitorソフトウエアのインストール

- 1. CLIÉ にすでにデータがある場合は、データ保護のためI<sup>2</sup>C Busソフトウエア をインストールする前に、HotSync を実行してください。
- 2. 複数の CLIÉ を 1 台の PC に登録している場合は、まずインストール対象となる CLIÉ を選択してください。
- 3. CLIÉの電源を入れ、クレードルに設置してください。
- 4. クレードルについているHotSyncボタンを押してください。 $I^{2}C$  Bus Monitor ソフトウエアが CLIÉにインストールされます。

これでI<sup>2</sup>C Bus MonitorソフトウエアがCLIÉにインストールされます。

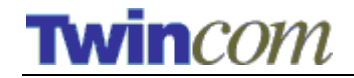

### I<sup>2</sup>C Bus Monitorを使って

### I<sup>2</sup>C Bus Monitorの起動

 $\rm I^2C$  Bus Monitorソフトウエアがインストールされると、CLIÉに図 2 のようなアイコンが表示されます。

図 2 - I<sup>2</sup>C Bus Monitorアプリケーション

| 4:51 pm     |  |
|-------------|--|
|             |  |
|             |  |
| IZUBUSIVION |  |
|             |  |
|             |  |
|             |  |
|             |  |
|             |  |
|             |  |
|             |  |

I2CbusMon アイコンをタップしてアプリケーションをスタートします。

### デモンストレーションモード

I2CBusMon が起動しても、Twincommunicator ハードウエアが適切に接続されていない場合、デモンストレーションモードが作動し、図 3 のようなスクリーンが表示されます。

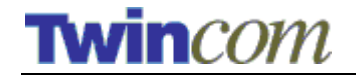

図 3 – デモダイアログ

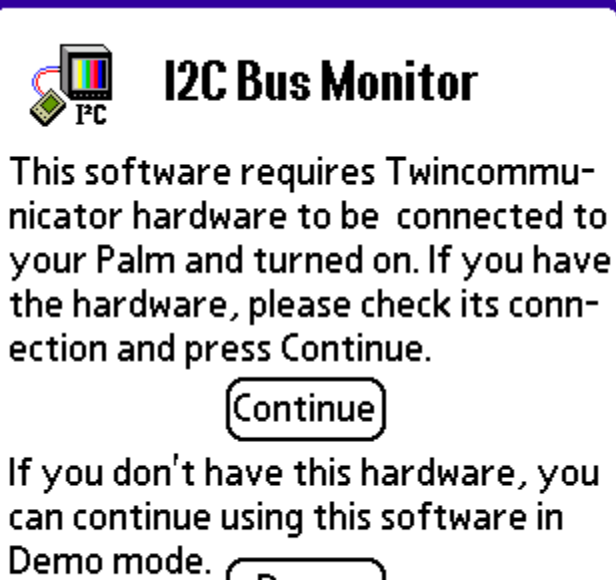

Demo

デモンストレーションモードでソフトウエアを使用するには、"Demo"ボタンを押し てください。

NOTE: このダイアログは、以下の状況で一回だけ表示されます。

- 1. Twincommunicator ハードウエアが正しく接続されていない場合
- 2. Twincommunicator ハードウエアの電源スイッチが入っていない場合

デモンストレーションモードは、I2CbusMonitor アプリケーションを終了すると通常のモードに戻ります。

デモンストレーションモードでは, I2CbusMonitor アプリケーションは模倣のデータ を使用してすべての機能をデモンストレーションします。

注意)

デモンストレーションモードで表示されるデータは実際のデータとは異なります。

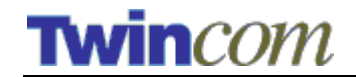

メインスクリーン

図 4 – メインスクリーン

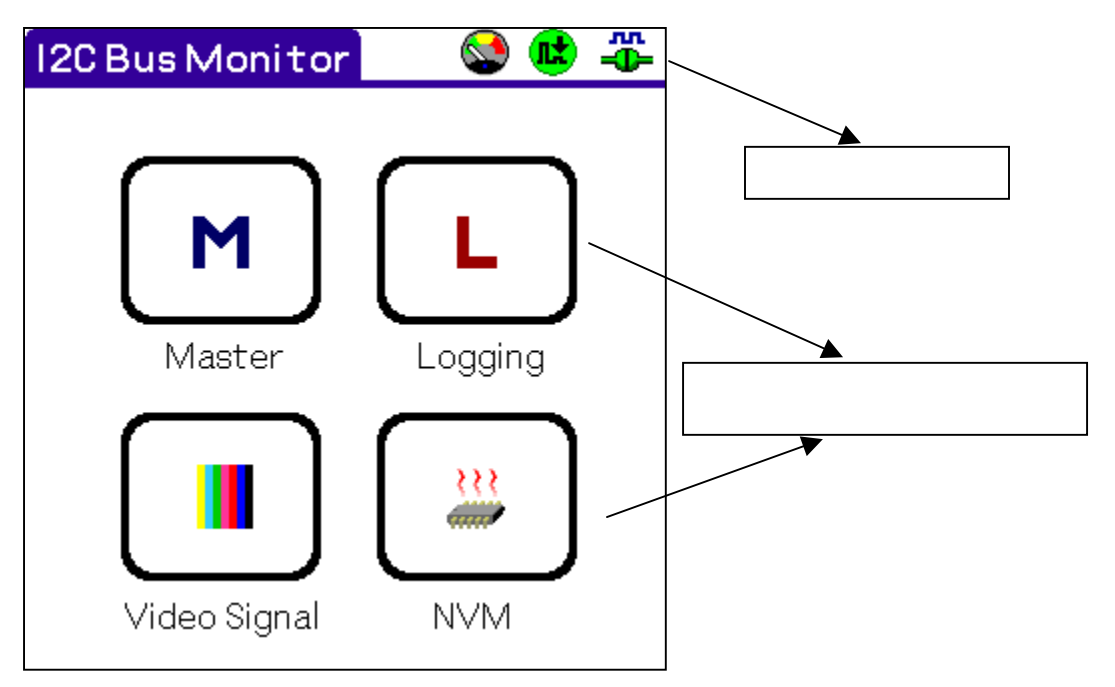

メインスクリーン (図 4)は、I2CBusMon アプリケーションが起動すると最初に表示 される画面です。この画面から必要な機能を選択します。メインスクリーンは I2CBusMon アプリケーションのホームポジションになります。

### ナビゲーションのアイコン

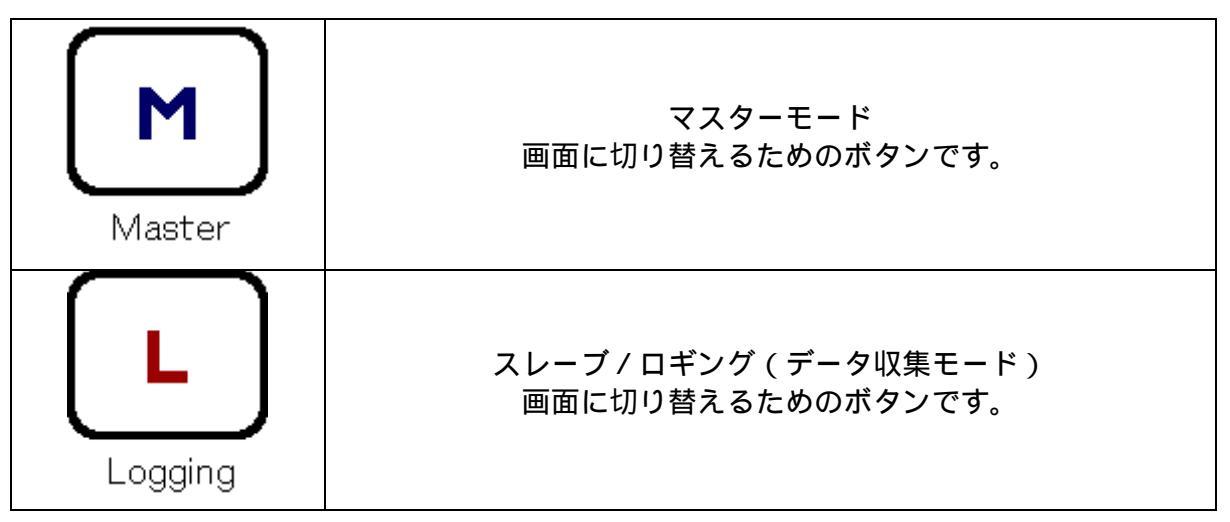

I2C Bus Monitor User's Guide (Palm Edition)Jp.docユーザーズガイド (09/16/04) © 2004 Twin Communications, Inc.

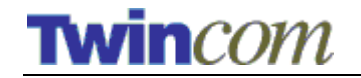

| Video Signal | ビデオテストパターン信号発生機能<br>画面に切り替えるためのボタンです。 |
|--------------|---------------------------------------|
| NVM          | NVM(不揮発性記憶装置)<br>画面に切り替えるためのボタンです。    |

インジケーター

画面の最上部には、現在の状況を表す4つのアイコンが表示されます。 アイコンの示す状況は以下のとおりです。

アクティビティの状況

| ОК           | 良好     |
|--------------|--------|
| $\mathbf{X}$ | 待機中    |
| $\not\ge$    | タイムアウト |
| ×            | エラー    |

Bus スピードの状況

- 高スピードの Bus モード (400 kHz)
  - 低スピードの Bus モード (100 kHz)

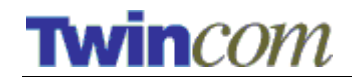

### ACK の状況

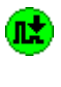

M)

Twincommunicator は、I2C slave デバイスから ACK シグナルを受信しています。

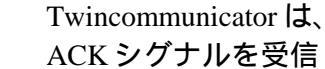

Twincommunicator は、I2C slave デバイスから ACK シグナルを受信していません。

### 接続状況

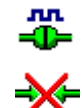

Demo

I2CbusMon は本体に適切に接続されています。

I2CbusMon は本体に適切に接続されていません。

I2CbusMon はデモンストレーションモードで動作 中です。

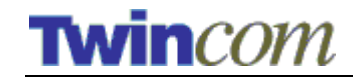

## I<sup>2</sup>C Bus Monitorの設定

I2CBusMon を設定するには、図 5 にあるようにセッティングメニューを使って、セッティングスクリーンを開きます。

図 5-セッティングメニュー

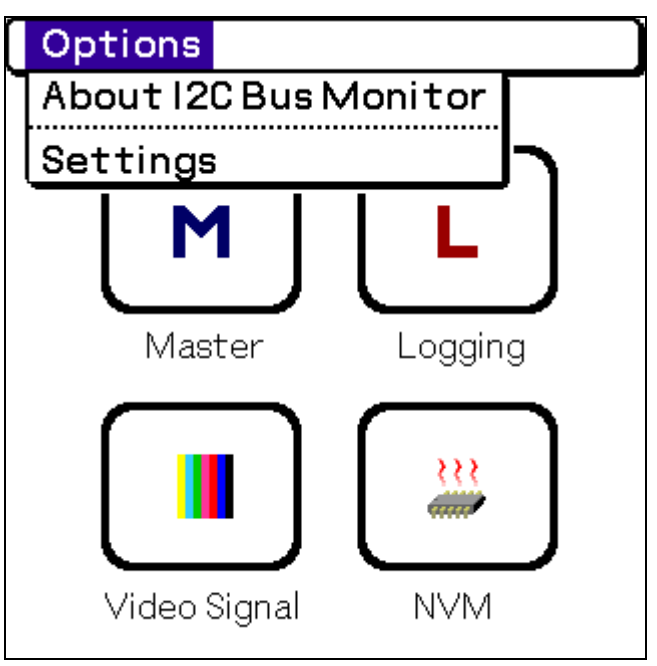

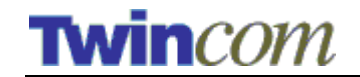

図 6-セッティングスクリーン

| Settings  |              |  | <b>~~</b> |
|-----------|--------------|--|-----------|
| Serial Sp | beed:        |  |           |
| 9.6 19.   | .2 38.4 57.6 |  |           |
| Bus Spe   | ed:          |  |           |
| 100 kHz   | 400 kHz      |  |           |
| 🗹 No Sl   | еер          |  |           |
|           | ОК           |  |           |

セッティングスクリーン上で、接続スピードや Bus スピードを指定したり、デバイ スのオートスリープ機能を有効か無効にする選択をします。

### シリアルスピード

CLIÉ とI<sup>2</sup>C Bus Monitor 本体間のシリアルの通信スピードを指定します。本アプリケ ーションは4種類 (9600 baud、19200 baud、38400 baud、57600 baud) のシリアルスピ ードをサポートしています。デフォルトは9600 baudです。

### Bus スピード

I2CBusMonは2種類(100 kHz、400 kHz)の標準I<sup>2</sup>C busスピードをサポートしています。 デフォルトは100 kHzです。

### スリープ機能の無効

チェックボックスで、デバイスのオートスリープ機能をオン(有効)にするかオフ (無効)にするかを選択します。デフォルトでは Auto-off 機能オフで CLIÉ はスリ ープしません。CLIÉ の Auto-off 機能をオンにして、一定の時間操作しない場合に CLIÉ が自動的にスリープしてほしい場合は、このチェックボックスのチェックを外 してください。スリープに入るまでの時間設定については CLIÉ の環境設定・コン トロールパネルの中で指定してください。このアプリケーションは CLIÉ のプレフ ァランスを維持しますので、I2CbusMon アプリケーションを終了すると、CLIÉ のコ ントロールパネルのセッティングに従ってデバイスのスリープの設定が再開されま す。

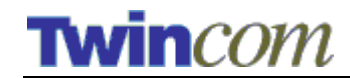

### マスターモードスクリーン

I2CBusMonアプリケーションは、このスクリーンを使って、TwincommunicatorをI<sup>2</sup>C マスターデバイスにします。これによってTwincommunicator は、データ転送を開始 したり、クロックシグナルを発生させたり、転送を停止させたりを自由にコントロ ールすることができます。

マスターデバイスは、図 7 のように "Read"か "Write"モードのどちらかに設定してください。 "Write"モード(図 7)では、 $I^{2}C$  bus上の指定されたスレーブアドレスのデバイスにデータを書き込むことができます。 "Read"モード (図 8)では、 $I^{2}C$  bus上の指定されたスレーブアドレスのデバイスにあるデータを読むことができます。

図 7 – マスターモード(Write) スクリーン

| 120 Master Mo | de 🖲 😒 🐮 🖧 |
|---------------|------------|
| ADDRESS:      | SUB ADDR:  |
| 88            | 1D S D     |
| DATA:         |            |
| 7F            |            |
|               |            |
|               |            |
|               |            |
|               |            |

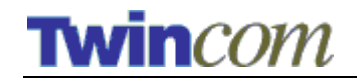

図 8-マスターモード (Read) スクリーン

| 120 Master Mod  | e 🖲 😒 🕏 🐥 |
|-----------------|-----------|
| ADDRESS:        | SUB ADDR: |
| A0              | 00 S D    |
| DATA:           | BYTES: 8  |
| 7F807B7B80AC05F | F         |
|                 |           |
|                 |           |
|                 |           |
|                 |           |
|                 | F 🖳 🖉     |

### アドレスのテキストフィールド

現在のスレーブアドレスをここで指定します。次に指定したスレーブデバイスに対して"Read"か"Write"を選びます。ここでは 0x00 から 0xFF のうちで 16 進数を 指定します。例えば、スクリーンショット (図 8)は、スレーブデバイスのスレーブ アドレスが 0xA0、シングルバイトのサブアドレスが 0x00 であることを示していま す。

#### サプアドレスのチェックボックス

I2C BUS デバイスにはサブアドレスを持つものと持たないものがあります。このチェックボックスをチェックするとサブアドレス有り、チェックを外すとサブアドレス無しに設定されます。

#### サブアドレスのフィールド

サブアドレスのチェックボックスをチェックすると、フィールドに書き込まれた 16 進数のデータがサブアドレスとして使用されます。フィールドに 16 進数を指定して ください。このフィールドはサブアドレスのチェックボックスがチェックされた場 合のみ適用されます。

### サブアドレスの選択ボタン (S / D)

サブアドレスがシングルバイト(S)かダブルバイト(S)かを選択できます。 シングル (S)かダブル(D)かのどちらかを選びます。このボタンはサブアドレスのチェックボッ クスがチェックされた場合のみ適用されます。

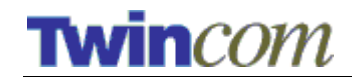

#### 長さのフィールド

このフィールドの数字は bus から読むバイト数を決定します。このフィールドはマ スターモードのリード(Read)モードでのみで適用されます。

#### データ領域

マスターモードのリード(Read)モードで動作している際、データフィールドは表示 専用に設定されています。bus から読まれたデータは 16 進数でここに表示されます。 マスターモードのライト(Write)モードで作動している際、このデータフィールドに 書き込むデータを入力することが可能です。I<sup>2</sup>C bus上のアドレスを指定して、1 組 の 16 進数を入力することができます。

メニュー

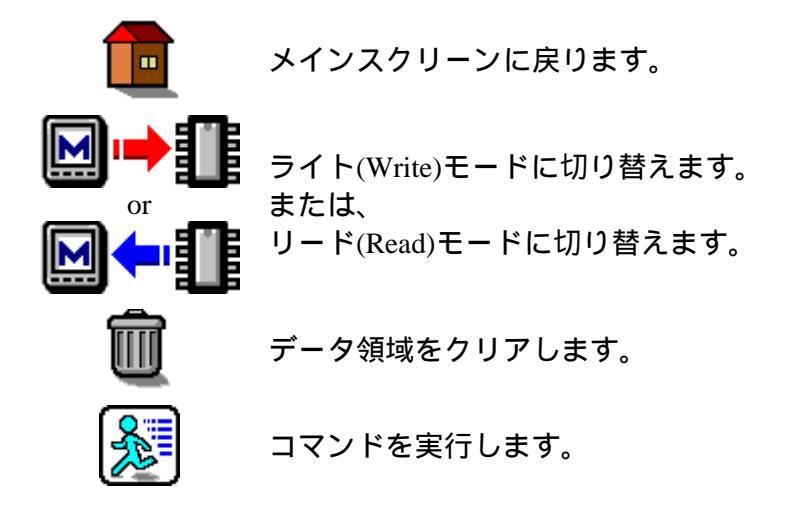

### スレーブ/ロギングスクリーン

I2CBusMonアプリケーションは、このモードでTwincommunicator をI<sup>2</sup>C Busのスレー ブデバイスのように振舞わせることができます。 つまり、Twincommunicator がI<sup>2</sup>C Busを流れる、実際のマスターデバイスから送られたデータを監視することが可能に なります。

NOTE: I2CBusMonのロギングバッファは4キロバイトです。I2CBusMonは、バッフ アのサイズまで、または、タイムスタンプが35分間に達するまで、ログを記録しま す。ロギングバッファは、ログがスタートされるたびに自動的にクリアにされます。

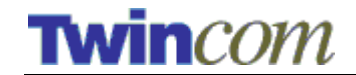

図9-スレーブ/ロギングスクリーン

| 12C Logging       | S 🔹 🍜     |
|-------------------|-----------|
| ADDRESS:          | SUB ADDR: |
|                   |           |
| 00:00.000000 89 ( | R)        |
| C9 0C             |           |
| 00:00.001270 89 ( | (R)       |
| C9 OC             |           |
| 00:00.175256 88 ( | .W)       |
| 00 DC 4E 89 F     | E         |
| 00:00.180244 89 ( | R) 🗸      |
|                   | Û 🔊       |

### アドレスのテキストフィールド

モニターされたスレーブデバイスのアドレスがここに表示されます。アドレスを変 更して、指定したI<sup>2</sup>C スレーブデバイスをモニターすることができます。アドレスの 指定は 0x00 から 0xFFのうちで 16 進数を指定します。例えば、スクリーンショット (図 8)は、スレーブアドレス 0x88 のスレーブデバイスに送られるデータをモニター したことを示しています。

### サブアドレスのチェックボックス

I2C BUS デバイスにはサブアドレスを持つものと持たないものがあります。このチェックボックスをチェックするとサブアドレス有り、チェックを外すとサブアドレス無しに設定されます。

#### サブアドレスのフィールド

サブアドレスのチェックボックスをチェックすると、フィールドに書き込まれた 16 進数のデータがサブアドレスとして使用されます。フィールドに 16 進数を指定して ください。このフィールドはサブアドレスのチェックボックスがチェックされた場 合のみ適用されます。

### サブアドレスの選択ボタン(S / D)

サブアドレスがシングルバイト(S)かダブルバイト(S)かを選択できます。 シングル (S)かダブル(D)かのどちらかを選びます。このボタンはサブアドレスのチェックボッ クスがチェックされた場合のみ適用されます。

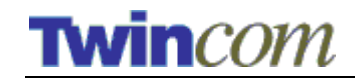

データ領域

データフィールドは表示専用に設定されています。bus から読まれたデータは 16 進数でここに表示されます。

*データ表示のフォーマット* データは以下のフォーマットを使用しています。

図 10 – ロギングデータ表示のフォーマット

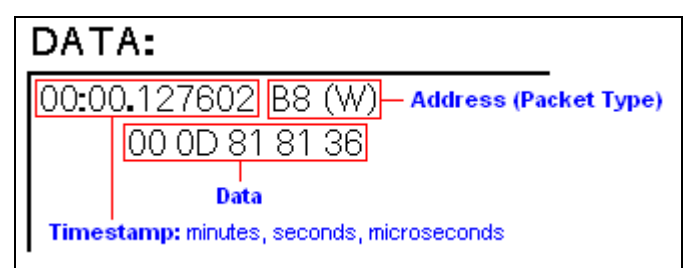

パケットタイプには、リードパケット(R)、ライトパケット(W)、ジェネラルコール パケット(R, GeneralCall) があります。

メニュー

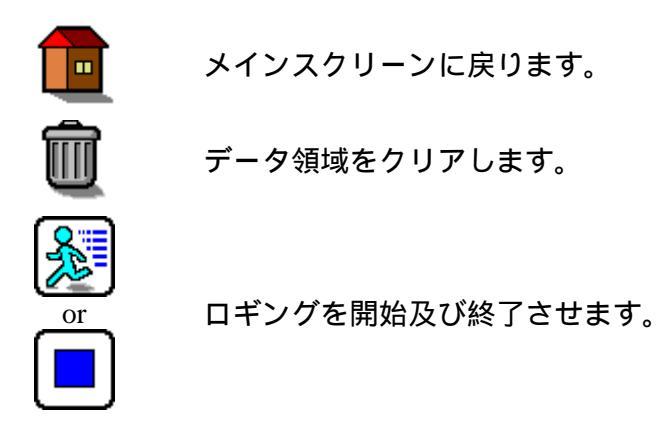

### ビデオ信号発生スクリーン

**バージョン 1.2 以上:** I2CBusMon は、TVG.prc という外部アプリケーションを起動し ます。このアプリケーションは、Twincommunicator 本体用の高機能なビデオ信号発 生機です。もしこのアプリケーションが存在しない場合には、かわりに以下のよう な組み込みのビデオ信号発生機能が起動します。TVG.prc の使い方については、 TVG ユーザーズガイドを参照してください。

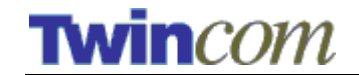

組み込みビデオ信号発生機能: この機能を使って、Twincommunicator につないだテレビに、標準のカラーバーパターンを表示することができます。このアプリケーションはNTSCとPALの両方のビデオ信号フォーマットをサポートしています。

### 図 11 - ビデオ信号発生機能 (組み込み)

| Signal G | enerato | or 🔍 | <b>R</b> | <del>¢</del> |
|----------|---------|------|----------|--------------|
|          | NTSC    | PAL  |          |              |
|          |         |      |          |              |
|          | ON      | OFF  |          |              |
|          |         |      |          |              |

### シグナルタイプの選択ボタン

ビデオシグナルの NTSC か PAL を選択します。

### On / Off の選択ボタン

Twincommunicator によって作られるビデオ信号出力のオン・オフを選択します。

メニュー

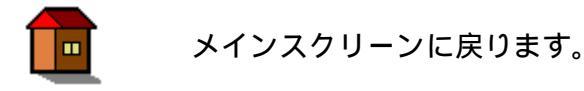

### 不揮発性記憶装置 Read / Write (NVM R/W) スクリーン

I<sup>2</sup>C busにつないだ不揮発性記憶装置(NVM)にデータを書き込んだり、NVM デバイスからデータを読んだりすることができます。

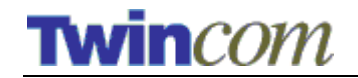

図 12 - NVM R/W スクリーン

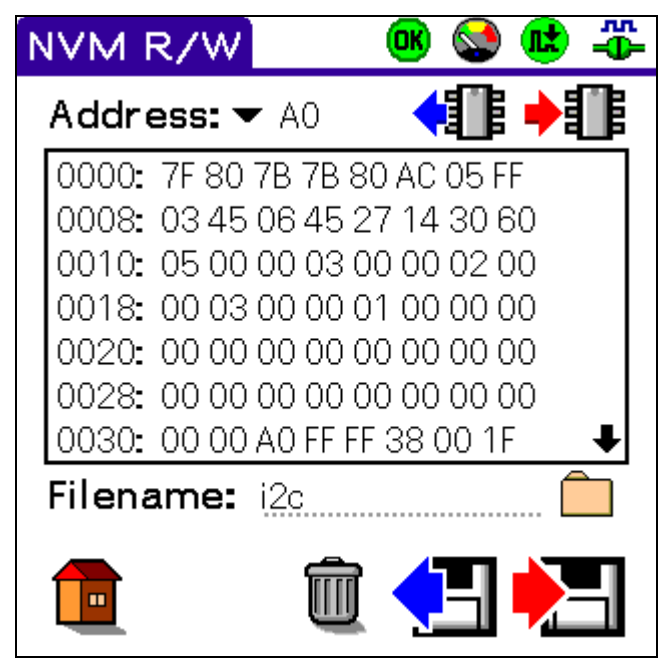

### アドレスのポップアップメニュー

ポップアップメニューを使って、NVM デバイスのアドレスを選択します。

#### データ領域

NVM デバイスから読み込んだデータがここに表示されます。ここに表示されたデー タを NVM デバイスに書き戻すこともできます。

ここに表示されたデータを CSV (コンマ区切り) ファイルの形でメモリースティックに 保存することができます。また、メモリースティックにある CSV ファイルの データをこのデータ領域に表示することができます。

*データ表示のフォーマット* データは以下のように表示されます。

#### 図 13 – NVM データ表示のフォーマット

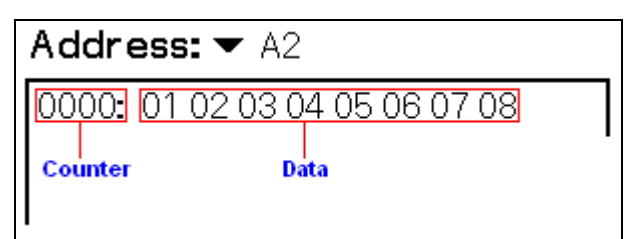

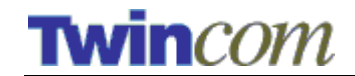

CSV ファイルフォーマット(シングルバイト)図 14 – CSV ファイルフォーマット(シングルバイト)

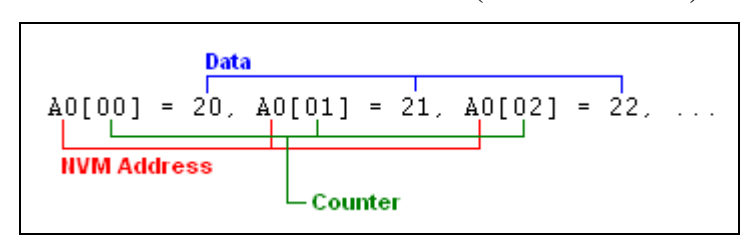

CSV ファイルフォーマット (ダブルバイト)

# 図 15 – CSV ファイルフォーマット(ダブルバイト)

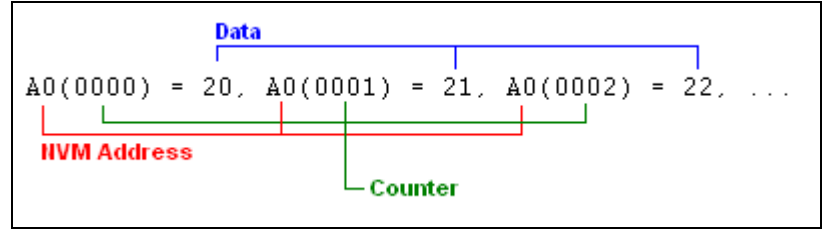

### ファイル名のフィールド

このフィールドはメモリースティックに取り込んだり保存したりするための CSV ファイルの名前を指定するために使います。ファイルは常にメモリースティックのディレクトリー(/PALM/Programs/I2C/)に保存されます。

メニュー

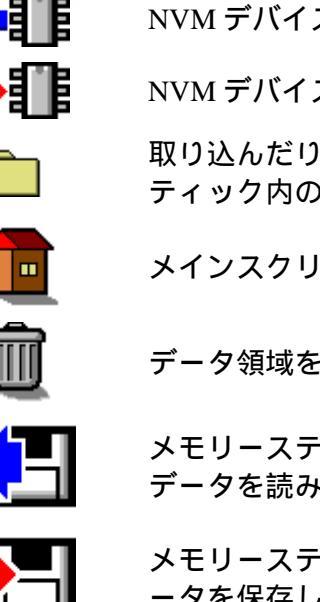

NVM デバイスからデータを読みます。

NVM デバイスにデータを書き込みます。

取り込んだり保存したりするためにメモリース ティック内のファイル名を選びます。

メインスクリーンに戻ります。

データ領域をクリアします。

メモリースティック内にある CSV ファイルから データを読み込みます。

メモリースティック内に CSV ファイル形式でデ ータを保存します。

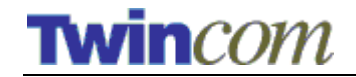

### 保存されたファイル一覧

このスクリーンを使って、メモリースティック内にあるファイルを選択することが できます。 対象ファイル名を選択し、NVM データを含んだ CSV ファイルの読み込 み・保存を実行します。

図 16 - 保存されたファイル一覧

| Saved Files      | <b>R</b> | <del></del> |
|------------------|----------|-------------|
| Choose a file:   |          |             |
| <sup>1</sup> i2c |          |             |
| <b>1</b> A0      |          |             |
|                  |          |             |
|                  |          |             |
|                  |          |             |
|                  |          |             |
|                  |          |             |
| Select Cancel    |          |             |

### ファイルのリスト

ファイルのリストはメモリースティック内の ディレクトリー

(/PALM/Programs/I2C/)にあります。このリストからファイルを選んでください。

#### 選択ボタン

ファイルのリストの中からハイライトされたファイルを選択し、このモードを終了 させます(前のスクリーンに戻ります)

#### キャンセルボタン

選んだファイルをキャンセルし、このモードを終了させます(前のスクリーンに戻 ります)

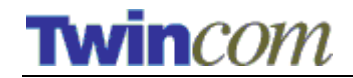

### **Frequently Asked Questions**

### 1. デモンストレーションモードを終了するには?

I2CBusMon アプリケーションを終了してください。

### 2. なぜデモンストレーションモードを使うか聞いてくるのですか?

このソフトウエアを使うには Twincommunicator ハードウエアが適切に接続され電源 が入っていなければなりません。ハードウエアがうまく接続されていないと、この ソフトウエアは Twincommunicator ハードウエアを適切に接続し電源を入れるように 促してきます。

デモンストレーションモードは Twincommunicator を接続しなくても機能を確認できる、お試し版のようなものです。

### 3. I2C bus テクノロジーについて、どこで詳しい情報を得られますか?

Philipsのウエブサイト <u>http://www.semiconductors.philips.com/buses/i2c/</u> で詳しい情報を 得ることができます。

### 4. Twincommunicator について、どこで詳しい情報を得られますか?

Twin Communications of Americaのウエブサイト <u>www.twincom.net</u> に詳しい情報があ ります。また、質問等がありましたら <u>info@twincom.net</u> にEメールを送ってください。